## <u>Windows10 Anniversary Update に伴う動作確認のご案内</u>

平成28年8月2日にMicrosoft社より「Windows10 Anniversary Update」の提供が開始される予定です。 弊行開発環境にて開発者プレビュー版で動作確認した結果、一部の動作が変更となる事象が判明いたし ましたのでご案内申し上げます。ご確認を賜りますよう、何卒宜しくお願い申し上げます。

記

敬具

# 1. Windows10 Anniversary Update の動作確認について

平成28年8月2日に Microsoft 社より「Windows10 Anniversary Update」(以降、「Update」)が提供 される予定です。開発者プレビュー版での動作確認の結果、下記の動作変更が発生することが判明 いたしましたのでご報告させていただきます。ただし、本案内につきましては Microsoft 社正式版での 動作確認ではございませんのでご了承ください。

影響対象サービス

| 項番 | 動作確認対象サービス     | 影響有無 | 影響箇所                |
|----|----------------|------|---------------------|
| 1  | 個人インターネットバンキング | 無    | -                   |
| 2  | 法人インターネットバンキング | 有    | クライアント証明書選択ダイアログの変更 |
| 3  | でんさい           | 有    | 確認メッセージダイアログ        |

## 2. 発生事象と対処方法

(1)法人インターネットバンキング クライアント証明書

同一金融機関のクライアント証明書(以下、「証明書」)が端末に複数枚保有されている場合に、証明書ログイン時に表示される証明書選択ダイアログの表示内容が変更されます。Update 適用前は、 証明書ログイン時に出力される証明書の選択ダイアログは、端末内に保有する有効な証明書が一覧 ですべて表示(※)されておりました。(図1)

Update 適用後は、新たなブラウザの仕様に基づき、端末内に保有する有効な証明書のうち、証明 書選択ダイアログに一枚のみが表示されるようになります。選択ダイアログ内に表示された「その他」 ボタンを押下して有効な証明書の一覧が表示させ、法人インターネットバンキングのログインに必要 なクライアント証明書を選択いただく必要がございます。(図 2)(図 3)。

※ 同一金融機関の証明書が端末に複数枚、保有されている場合にのみ発生します。証明書選択ダイアログは金 融機関毎に表示される仕様であるため、端末に他金融機関の証明書が保有されている場合であっても、複数 枚表示されることはありません。

(1台の端末を複数のユーザさまで共有してご利用されている場合等で発生します。)

図 1: Update 適用前の証明書選択ダイアログ

図 2: Update 適用後の証明書選択ダイアログ

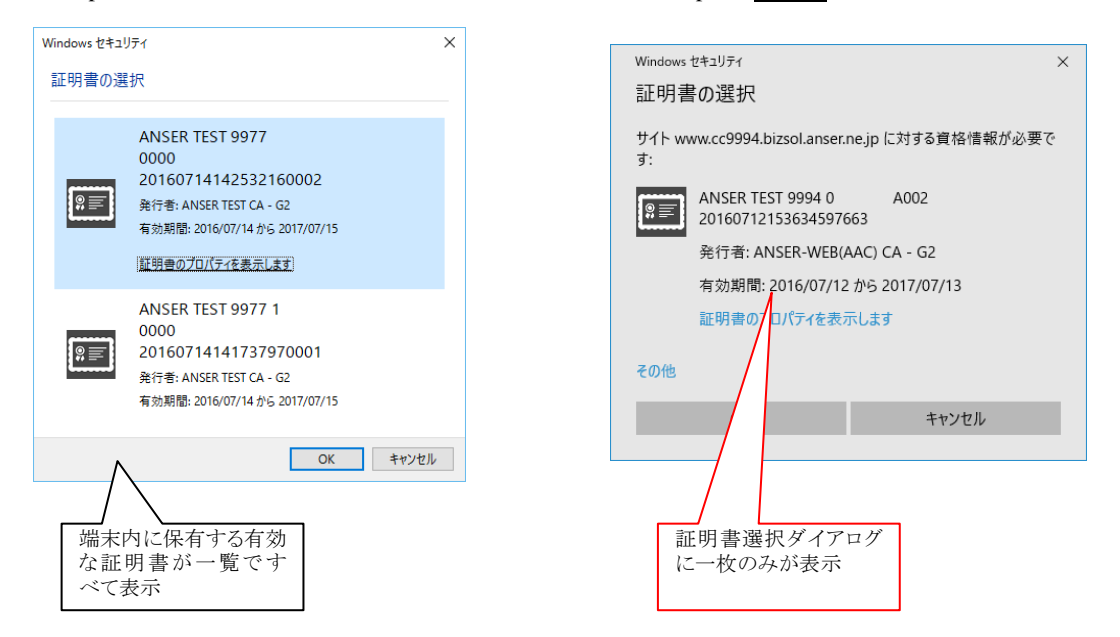

#### 図 3: Update 適用後の証明書選択方法

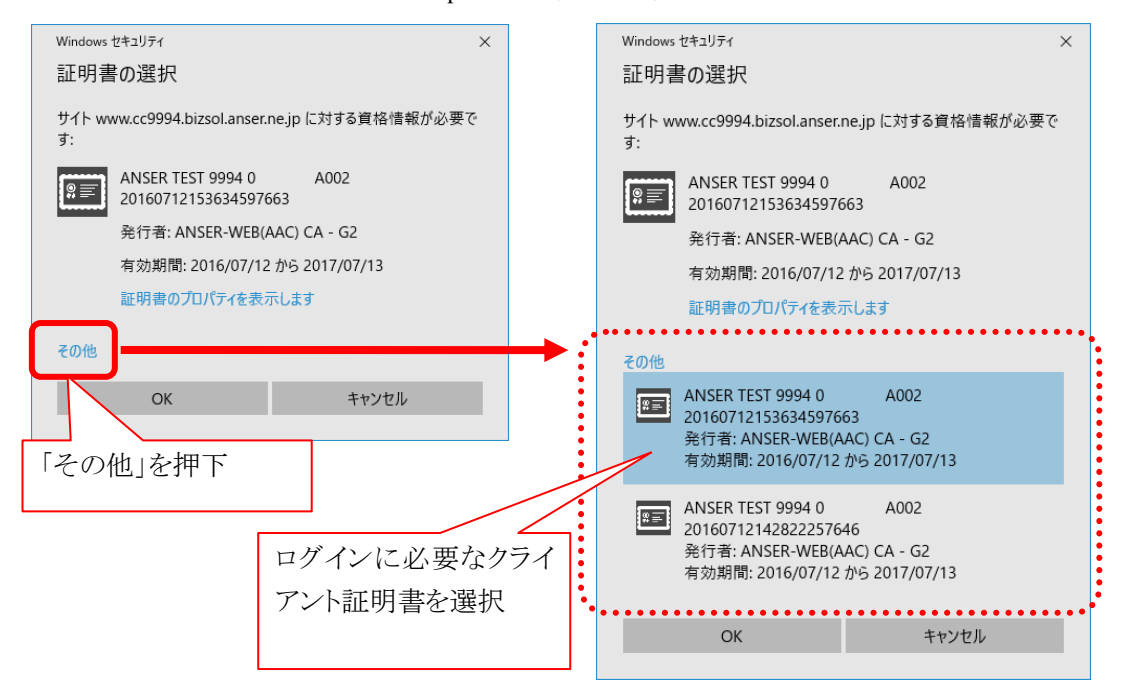

## ※ 上記は開発者プレビュー版での画面例です。正式版は上記画面と異なる可能性があります。

(2)でんさい

サービスご利用中、「OK」または「キャンセル」ボタンを押下するよう、確認メッセージのダイアログが表示されます。Update 適用前は、確認メッセージダイアログにはチェックボックスは表示されず、「OK」・「キャンセル」ボタンのみが表示されておりました(図 4)。

Update 適用後は、「このページにこれ以上メッセージの作成を許可しない」というメッセージと共に、 チェックボックスが表示されるようになっております(図 5)。このチェックボックスにチェックした状態で 「OK」・「キャンセル」・「×」ボタンを押下してしまうと、メニューからの画面遷移ができなくなる、ダイア ログの表示がされなくなる等の事象が発生することを確認しております。

確認メッセージのダイアログが表示された場合には、チェックボックスにチェックせずに「OK」・「キャンセル」・「×」ボタンを押下いただく必要がございます。

図 4: Update 適用前の確認メッセージダイアログ

図 5: Update 適用後の確認メッセージダイアログ

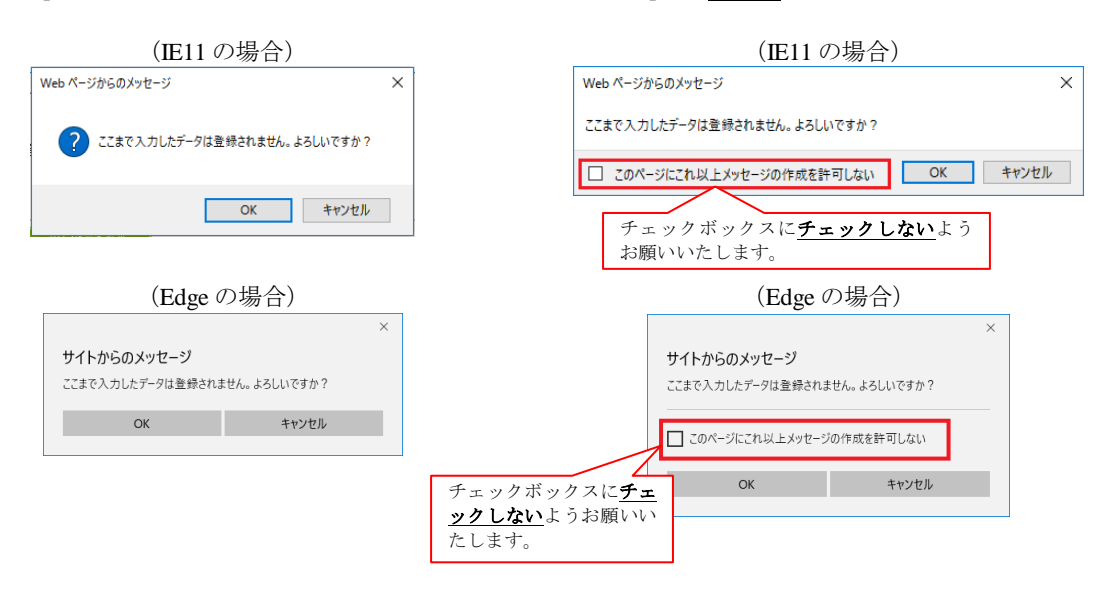

※ 上記は開発者プレビュー版での画面例です。正式版は上記画面と異なる可能性があります。

# ■チェックボックスにチェックしてボタン押下してしまった場合の対応

万が一、ダイアログのチェックボックスにチェックして「OK」・「キャンセル」・「×」ボタンをしま った場合、一度、ブラウザ右上の「×」ボタン(図 6)をクリックしてウィンドウを閉じたあとに再度ロ グインいただければ、確認メッセージダイアログが再び表示される状態に戻ります。

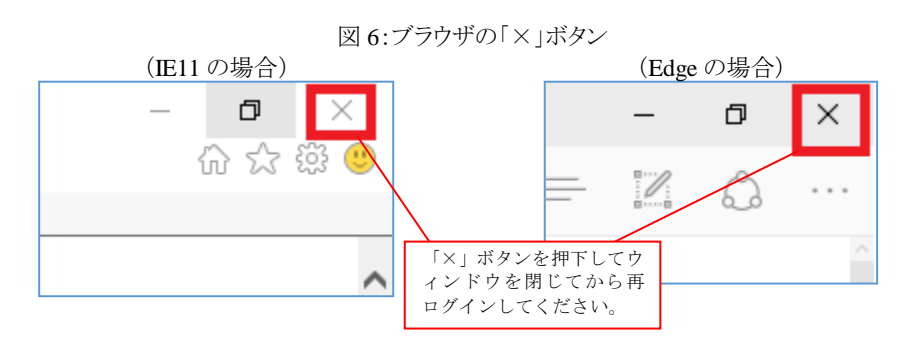

※ 上記は開発者プレビュー版での画面例です。正式版は上記画面と異なる可能性があります。

# 3. 今後の予定

(1) Microsoft 社正式版での動作確認

今回ご案内した事象につきましては、事前に公開された「開発者プレビュー版」での動作確認結果に基づくものとなっております。Microsoft 社による正式版の公開後、平成28年9月5日までに改めて各サービスで全面的に動作確認する予定です。今回ご案内の内容以外の影響が判明した場合、動作確認中に新たな事象を検知した場合につきましては、別途ご連絡させていただきます。

◆本件に関するお問い合わせ先 西京銀行お客さまサポートセンター
フリーダイヤル:0120-331-473
受付時間:月~金曜日 9:00~17:00(銀行休業日を除きます)

以上